# 2025 年 全 国 中 学 生 数 学 奥 林 匹 克 竞 赛 云 南 赛 区 初 赛 通 知

各地州、市教育局教研室:

根据全国高中数学联合竞赛组织委员会文件,云南省数学会将组织参加 2025 年全国中学生数学奥林匹克竞赛云南赛区初赛。现将报名有关事项通知如下。

1、竞赛时间

2025年6月22日(星期日)9:00-11:40

2、参赛对象

参赛对象为2025年9月在籍的高中学生,坚持自愿参赛的原则。

3、命题要求

根据现行"高中数学竞赛大纲"的要求,"全国中学生数学奥林匹克竞赛(预 赛)(一试)"所涉及的知识范围不超出教育部 2017 年颁布(2020 年修订)的《普 通高中数学课程标准》中所规定的教学要求和内容,但在方法的要求上有所提高。 主要考查学生对基本知识和基本技能的掌握情况,以及综合、灵活运用知识的能 力。试卷包括 10 道填空题和 4 道解答题,全卷满分 200 分。

4、报名

(1)按照《关于面向中小学生的全国性竞赛活动管理办法(试行)》的通知(教基厅(2018)9号),本次比赛对参赛学生实行零收费。

(2)线上报名,请各参赛学生于5月31日-6月13日18:00前登录云南省 青少年科技教育和科普活动服务平台(http://yunnan.xiaoxiaotong.org)进行 注册报名(并保管好注册账号和密码),逾期未完成报名视为弃考。

(3)请各参赛学校竞赛负责人于 6 月 15 日前登录云南省青少年科技教育和 科普活动服务平台(http://yunnan.xiaoxiaotong.org)进行注册,之后完成本 校参赛学生的网络申报在线审核,并在线提交报名材料,向省级竞赛委员会正式 报名。每个学校报名人数不超过 2024 年的 20%。

(4) 具体的操作方式请见附件。

#### 5、阅卷与评奖程序

云南赛区在省级科协和省级数学会的领导下,本着认真负责的态度,组织赛 区内教师进行试卷评阅。阅卷结束后由赛区组委会评出本赛区一、二、三等奖 获奖者的候选名单,根据比赛成绩选拔 2025 年全国中学生数学奥林匹克竞赛预 赛(云南赛区)参赛学生,名单将另行通知。

6、组织工作

(1) 云南省竞赛组委会负责印制试卷并邮寄到各考点。

(2)全省拟设置云南师范大学附属中学、曲靖一中、玉溪一中、昭通一中、 下关一中、保山一中、临沧一中、红河州一中、普洱一中、文山一中、德宏州一 中等考点。

(3)请各学校按照报名学生人数,每15名学生派一位监考教师的要求,将 监考教师名单上报给相应的考点负责人,由各考点负责人统一安排。

(4) 考试结束后, 各考点将试卷密封邮寄给竞赛组委会。

7、联系人

2025年全国中学生数学奥林匹克竞赛云南赛区初赛组委会,

联系人: 王老师, 18788515727

报名系统技术咨询: 雯雯老师, 010-59792520-3。

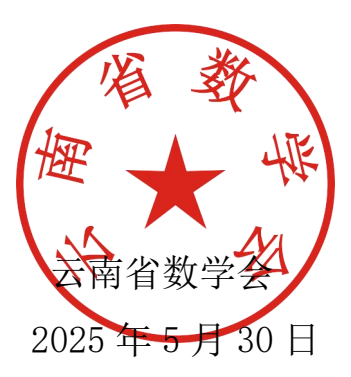

# 2025 年全国中学生数学奥林匹克竞赛 云南赛区初赛 申报系统 操作手册

# 大赛组委会

2025年

|   | ヨ   |
|---|-----|
|   | স   |
| ы | ~1~ |

| —、 | 申报主要流程           | 2    |
|----|------------------|------|
|    | 1. 在线申报          | 2    |
|    | 2. 退回修改          | 2    |
| 二、 | 项目申报             | 2    |
|    | (一) 如何获得自己的帐号密码? | 2    |
|    | (二) 忘记帐号和密码怎么办?  |      |
|    | (三) 如何在线申报?      | 5    |
|    | 第一步: 『身份选择』      | 5    |
|    | 第二步: 『申报学科选择与确认承 | 诺』 6 |
|    | 第三步: 『选择类项』      |      |
|    | 第四步: 『填报信息』      | 8    |
|    | 第五步: 『提交申报』      | 11   |
|    | 1) 预览确认          | 11   |
|    | 2) 打印扫描          | 13   |
|    | 3) 确认提交          | 13   |
|    | (四) 如何查看申报结果?    |      |

## 一、申报主要流程

主要流程:在线申报→退回修改。

#### 1. 在线申报

1) 申报系统开放时间:以官网通知为准。

2)申报者从平台网址(https://yunnan.xiaoxiaotong.org),点击导航栏最 右侧的"参与活动",进入申报登录页面,根据页面提示注册并登录, 进入申报首页。

3)阅读并确认承诺后进入申报页面,根据页面提示填写各项申报信
 息并上传申报书。

4)确认申报信息后,下载打印申报书,按要求签字。

5)扫描申报书并上传,确认完成申报。

2. 退回修改

审查过程中如发现作品申报材料需进行补充和完善,申报者需在规 定期限登录系统进行修改和补充,如涉及申报书内容修改,需重新上传 修改后的申报书。

申报时间、方式:以大赛官网通知为准。请申报者在登录申报系统 后,仔细阅申报须知,按时完成申报。

#### 二、项目申报

(一) 如何获得自己的帐号密码?

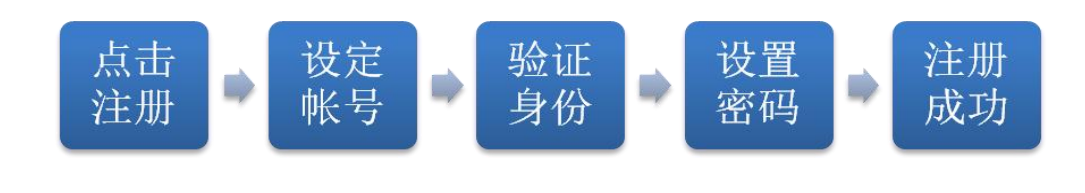

#### 第2页共15页

- 打开平台网址(https://yunnan.xiaoxiaotong.org),点击导航栏最右侧的"参 与活动",进入申报登录页面,根据页面提示注册并登录,进入大赛 申报系统。
- 已注册过账号的用户无需重复注册账号,直接输入账号密码登录系统 即可。无账号的用户先进行注册,按提示填写信息完成注册后登录。
- 默认为电子邮箱作为帐号,也可选用移动电话、微信和用户名注册账号。
- 电子邮箱、移动电话需输入自己的邮箱或手机号收到的验证码,验证 本人身份,微信需扫描二维码进行绑定,用户名可通过设置系统中的 问题验证身份。
- 请设定自己容易记忆且他人不易获知的密码,密码为 6-12 位数字和 字母的组合。
- 6. 账号注册成功,自动登录系统验证帐号有效性。
- 特别提醒:如果在收件箱没有发现验证邮件,请到垃圾邮件或拦截队 列查找,必要时可点击再次发送验证邮件。如果长期收不到验证邮件, 请致电 010-59792520,转拨分机号3或5获得帮助。

#### 第3页共15页

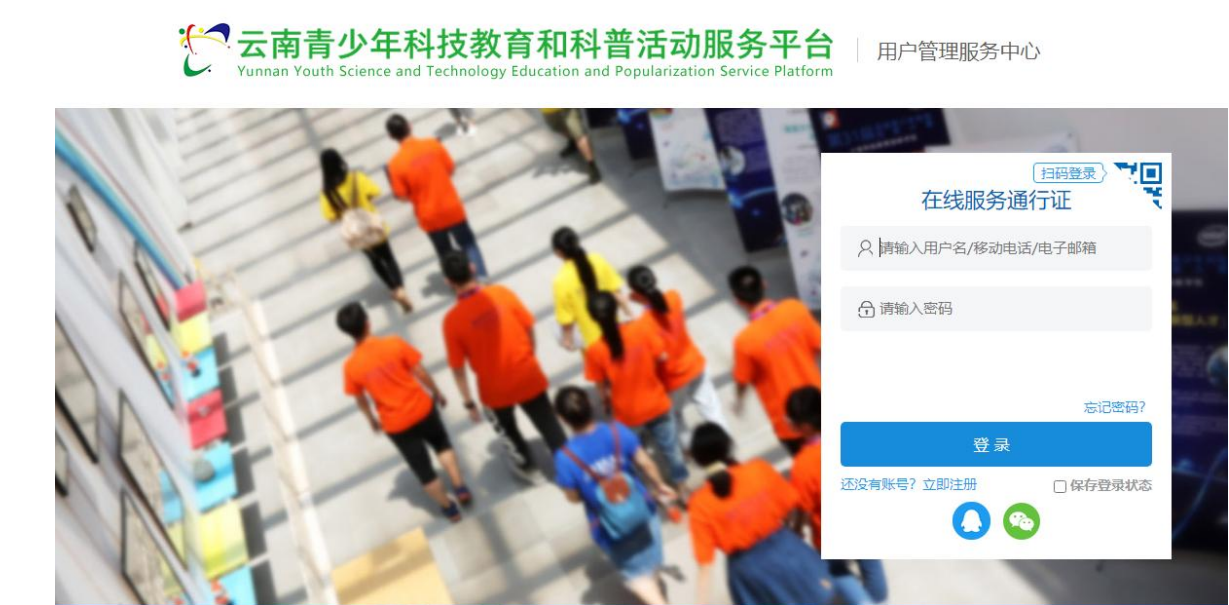

## (二) 忘记帐号和密码怎么办?

- 如果忘记了登录密码,请点击登录框下方的『忘记密码』,输入已经 验证过的手机号码或电子邮箱,就可以通过自己的邮箱激活手机接收 验证码,验证身份后重新设置自己的登录密码。
- 2. 如果忘记帐号,实名认证用户可以通过输入姓名和证件号码获得帐号。

一 云南青少年科技教育和科普活动服务平台 用户管理服务中心

|                 | 1 填写账号 —— 2 验证身份 —— 3 设置密码 —— 4 注册成功 |
|-----------------|--------------------------------------|
|                 | * 账号 电子邮箱/移动电话/用户名                   |
| JK <sup>€</sup> | <u>#</u> #                           |
|                 |                                      |

#### 第4页共15页

#### (三) 如何在线申报?

"全国中学生数学竞赛云南赛区"的申报方式为:开放申报。

完成在线申报需要经历以下步骤,确认承诺、选择类项、填报信息、 提交申报、查询结果,其中填报信息包括参赛选手、辅导教师内容。

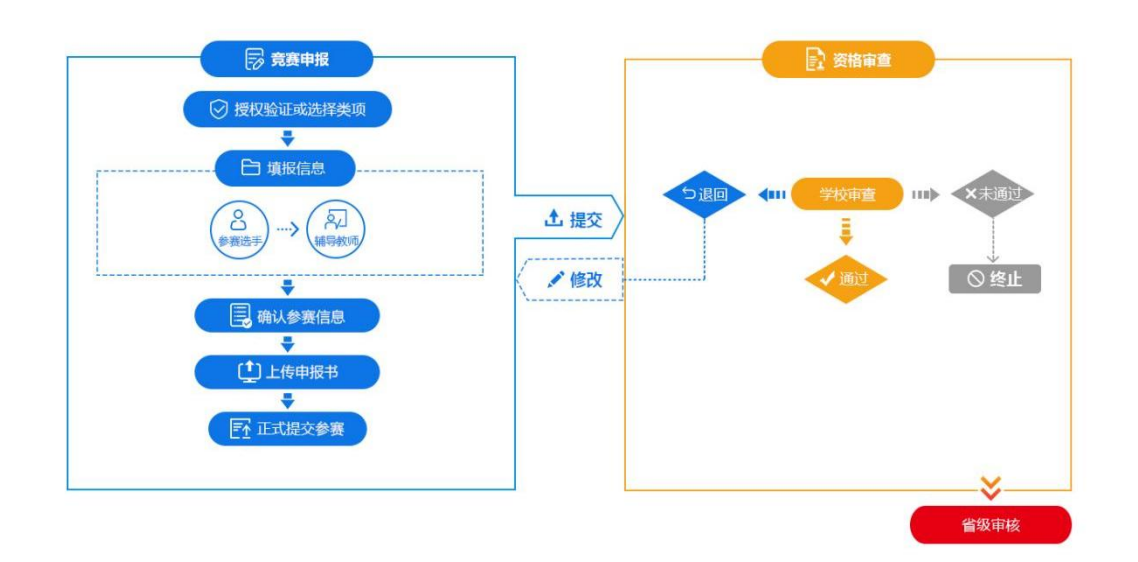

申报过程中如有问题,请查看活动咨询处的工作人员联系方式进行 联络。也可以选择点击『申报指南』查询了解申报流程及常见问题。

|  | and in contrast of | and the second second s | and the second second sec |
|--|--------------------|----------------------------------------------------------------------------------------------------|----------------------------------------------------------------------------------------------------|

## 第一步: 【身份选择】

登录平台(https://yunnan.xiaoxiaotong.org),点击导航栏最右侧的"参与活动",进入申报登录页面进行登录。

#### 第5页共15页

在身份选择下根据实际身份进行选择,请注意选择"学生"或"教师";已进行过身份选择的用户无需再次选择,直接进入第二步。

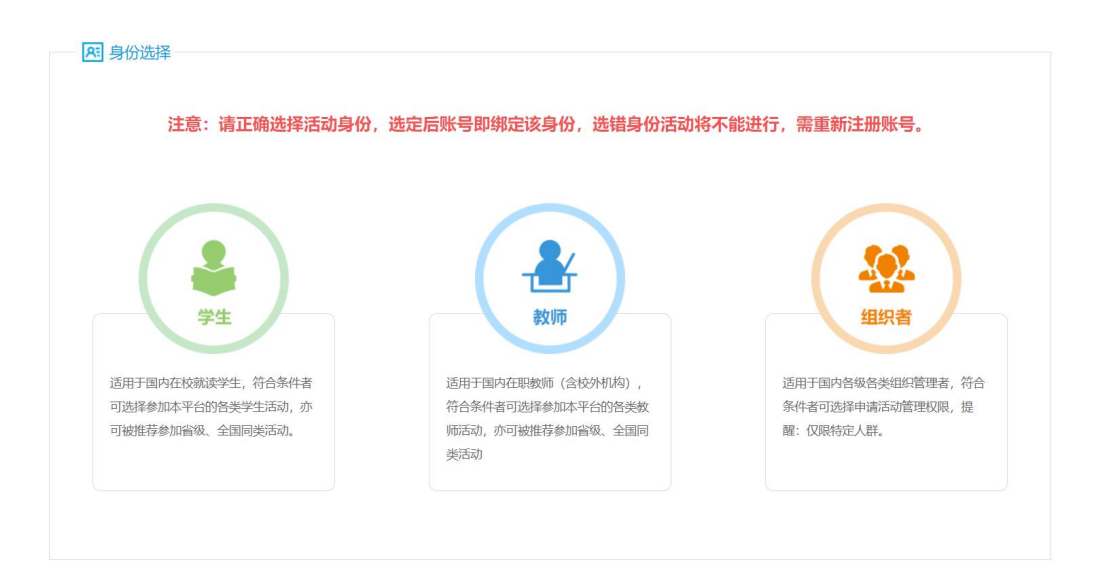

## 第二步: 【申报学科选择与确认承诺】

在"活动中心"下选择"五项学科奥林匹克竞赛"。进入"五项学 科奥林匹克竞赛"申报的当前活动页面。选择需要申报的学科:"数学", 点击 [+ 申报],进入 [确认承诺]页面。

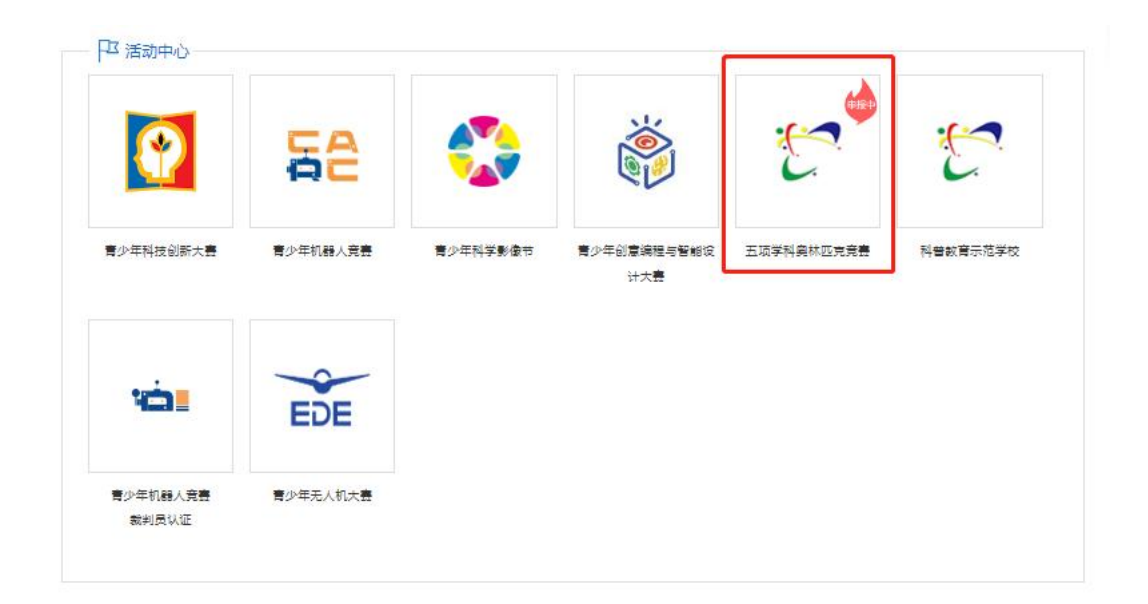

#### 第6页共15页

| 一口 本期活动 |    |                | 距离申报截止:           | 天小时一分秒 |
|---------|----|----------------|-------------------|--------|
| 物理      | 化学 | 数学             | 生物学               | 信息学    |
| 开放申报    | »  | ▼<br>長<br>资格車核 | »                 | 线下考试   |
| ÷       | 申报 |                | 一 二 二 二 二 一 二 南 羽 | 選区     |

请认真阅读并同意承诺书内容,勾选"我已经认真阅读并同意承诺书内容",方可继续申报;点击『下一步』进入下一步。

|                         |                                                                                                    |                       |                         |                       |               |          | 18 Y 18   |                       |          |        |
|-------------------------|----------------------------------------------------------------------------------------------------|-----------------------|-------------------------|-----------------------|---------------|----------|-----------|-----------------------|----------|--------|
| () 首页                   | <ul> <li>关于我们 品牌活动 文件通知</li> <li>学本办第9届全国青少年无人机大赛(云南省赛)的通</li> <li>一 确认承诺 •••• 论 选择</li> <li>3愿参与2025年全国中学生数学奥林匹克竞赛云南部</li> <li>1. 申报材料所填报信息和提交文件均真实有效,合</li> <li>参加本年度相关活动,对此已知悉并尊重审核结果。</li> <li>2. 活动中产生的与本人有关的信息和资料,同意想义务和责任,积极配合各级管理机构做好持续的总超</li> </ul> | 文件通知                  | 新闻报道                    | 在线展厅                  | 交流分享          | 人才培养     | 科教导航      | 创新学院                  | 参与活动     |        |
| ᡬ┊ᡷᢖᢩ᠉                  | 办第9届全国青少4                                                                                                    | 年无人机大赛(云              | 南省赛) 的通知                |                       | + 更多          | (介活动)    | 12 1      | 前活动                   | 用户中心     | 🕛 安全退出 |
| $\overline{\heartsuit}$ | 确认承诺!                                                                                                    | •••                   | )选择类项                   |                       | <b>夏</b> 填报信息 |          | - ● 确认想   | 是交 Ⅲ■■                |          | 间结果    |
| 承诺书                     | 參与2025年全国中                                                                                                    | 中学生数学奥林匹列             | <b>范竟赛</b> 云南赛区初3       | <b>赛的参赛申报,</b> 我      | 送承诺:          |          |           |                       |          |        |
| 1.<br>法参加               | ,申报材料所填报信<br>]本年度相关活动,                                                                                                    | I息和提交文件均算<br>对此已知悉并尊重 | II实有效,合理安排<br>「审核结果。    | 非申报时间,因本              | 5人原因导致申请材料    | 斗无效或未完成申 | 1报,自行承担结果 | !。申报中会出现 <del>,</del> | 未通过审核情况  | ,因此无   |
| 2<br>关义务                | . 活动中产生的与4<br>;和责任,积极配合                                                                                                    | 5人有关的信息和资<br>各级管理机构做好 | 8料, 同意授权各纲<br>好持续的总结评估和 | 吸管理机构在活动<br>11发展跟踪工作。 | 的组织管理、总结      | 平估、研究分析、 | 发展跟踪、宣传推  | 1571年中进行公主            | 益性使用。本人: | 将履行有   |
|                         |                                                                                                    |                       |                         | □我已经                  | 认真阅读并同意承讨     | 若书内容     |           |                       |          |        |
|                         |                                                                                                    |                       |                         |                       | 开始申报          |          |           |                       |          |        |

## 第三步: 【选择类项】

申报者需对所属地市进行选择,根据系统提示确认参赛组别,确认无误后点击"下一步"。

第7页共15页

| $\bigcirc$           | 确认承诺 💵                       | 选择类项                       | ┉■● 三♥ 填报  | 信息 •• | 提交申报 | <b>全</b> 查询结果 |
|----------------------|------------------------------|----------------------------|------------|-------|------|---------------|
| 操作说明一                |                              |                            |            |       |      |               |
| • 请务必选择I<br>• 选择类项的P | - 确的所属地市和参赛组<br>9 容选择确定后,不可再 | 别,避免影响申报、审查和评<br>更改,请慎重选择。 | <b>声</b> 。 |       |      |               |
| 选择类项                 |                              |                            |            |       |      |               |
| *所属地市:               | 请选择                          | -                          |            |       |      |               |
| *参赛组别:               |                              | *                          |            |       |      |               |
|                      |                              |                            | 🛛 🖓 保存信息   |       |      |               |
|                      |                              |                            |            |       |      |               |

## 第四步: 【填报信息】

填报信息包括参赛选手、辅导教师两部分内容。

| жгэ <b>н 194</b> 25 | 保存,你可以 | 多次填写多次修改 | 女,以最终提交版 | 本为准。   |      |    |           |
|---------------------|--------|----------|----------|--------|------|----|-----------|
| §赛选手                |        |          |          |        |      |    | (1) 参赛学生  |
| <u>扁号:</u>          |        |          |          |        |      |    | 2 補导教师    |
| 学科:<br>地区:          |        |          |          |        |      |    | - HUGGAYP |
| 序                   | 姓名     | 性别       | 学校       | 手机号    | 身份证号 | 操作 |           |
|                     |        |          | ( ① 添加   | 参赛选手信息 |      |    |           |
| <b>非导数师</b>         |        |          |          |        |      |    |           |
| 市                   | 姓名     | 性别       | 单位       | 手机号码   | 身份证号 | 操作 |           |

#### 第8页共15页

参赛选手主要包括:身份信息、就读信息、联系方式内容。

| 正件类型:                   | 请选择    |         |      | -          |                   | 2寸证件照(必传)      |  |  |  |  |
|-------------------------|--------|---------|------|------------|-------------------|----------------|--|--|--|--|
| 正件号码:                   | 请输入证件  | 马马      |      |            |                   |                |  |  |  |  |
| 生名:                     |        |         |      |            |                   |                |  |  |  |  |
| 生别:                     | 〇男 〇女  |         |      |            |                   |                |  |  |  |  |
| 主 日:                    |        |         |      |            |                   |                |  |  |  |  |
| 民 族:                    | 请选择    |         |      | *          |                   |                |  |  |  |  |
|                         |        |         |      | [          | 凹 保存              | (†) <u>ú</u> Q |  |  |  |  |
| 就读信息<br>*来自:            | 云南-昆   | 肺       |      |            |                   |                |  |  |  |  |
| *学历:                    | 高中     |         |      |            | *                 |                |  |  |  |  |
| *学校:                    | 请点击进   | 择学校     |      |            |                   |                |  |  |  |  |
| *年级:                    | 请选择    |         |      |            | •                 |                |  |  |  |  |
| <u>∗</u> 班 级:           | 请填写完   | 整准确的班级名 | S称   |            |                   |                |  |  |  |  |
| 省网学籍号:                  |        |         |      |            |                   |                |  |  |  |  |
| 联系方式                    |        |         |      | [          | □保存               |                |  |  |  |  |
| 电子邮箱:                   |        |         |      |            |                   |                |  |  |  |  |
| 多动电话:                   | +86 👻  |         |      |            |                   |                |  |  |  |  |
| 固定电话:                   | 区号     | - 电话号码  |      | - 分机号 (选填) |                   |                |  |  |  |  |
|                         | QQ     |         | 微信   |            |                   |                |  |  |  |  |
| 即时通讯:                   | 微博     |         | LINE |            | 即时通讯至少填写一项        |                |  |  |  |  |
| 即时通讯:                   | 云南-昆明市 | ī       |      |            | 1)用于邮寄活动资料、证书、奖牌等 |                |  |  |  |  |
| 即时通讯:<br>邵寄地址:          |        | 庸确到门牌号  |      |            |                   |                |  |  |  |  |
| 叫时通讯:<br>『寄地址:          | 详细地址,  |         |      |            |                   |                |  |  |  |  |
| 即时通讯:<br>耶寄地址:<br>聊政编码: | 详细地址,  |         |      |            |                   |                |  |  |  |  |
| 即通讯:<br>耶寄地址:<br>耶政编码:  | 详细地址,制 |         |      | ſ          | □ 保存              |                |  |  |  |  |

辅导教师主要包括:身份信息、联系方式、工作信息内容。

| 身份信息               | l         |     |       |          |                   |  |  |  |  |
|--------------------|-----------|-----|-------|----------|-------------------|--|--|--|--|
| 证件类型:              | 请选择       |     |       | *        | 2寸证件照(非必传)        |  |  |  |  |
| 证件号码:              | 请输入证件号码   |     |       |          |                   |  |  |  |  |
| 姓 名:               |           |     |       |          |                   |  |  |  |  |
| 性别:                | ○男○女      |     |       |          |                   |  |  |  |  |
| 生 日:               |           |     |       |          |                   |  |  |  |  |
| 民 族:               | 请选择       |     |       |          |                   |  |  |  |  |
|                    |           |     |       |          | ● 保存              |  |  |  |  |
| 联系方式               | ;         |     |       |          |                   |  |  |  |  |
| 电子邮箱:              |           |     |       |          |                   |  |  |  |  |
| 移动电话:              | +86 🐨     |     |       |          |                   |  |  |  |  |
| 固定电话:              | 区号 - 电话   | 号码  | -     | 分机号 (选填) |                   |  |  |  |  |
| 即时通讯:              | 1: QQ 微信  |     |       |          |                   |  |  |  |  |
|                    | 微博        |     | LINE  |          | 即时通讯至少填写一项        |  |  |  |  |
| 邮寄地址:              | 云南-昆明市    |     |       |          | ● 用于邮寄活动资料、证书、奖编等 |  |  |  |  |
|                    | 详情地址,精确到广 | ]牌号 |       |          |                   |  |  |  |  |
| 邮政编码:              |           |     |       |          |                   |  |  |  |  |
|                    |           |     |       |          | 2 保存              |  |  |  |  |
| 工作信息<br>*来自:       | 云南-昆明市    |     |       |          |                   |  |  |  |  |
| <mark>*</mark> 单位: | 点击选择单位名称  |     |       |          |                   |  |  |  |  |
| 职务:                |           |     |       |          |                   |  |  |  |  |
| 职称:                | 请选择职称     | -   | 请选择   | *        |                   |  |  |  |  |
| 学历:                | 请选择       |     |       | v        | (1) 请选择所获得最高学历。   |  |  |  |  |
| 学科专业:              | 请选择       | *   | 请选择专业 | *        |                   |  |  |  |  |
|                    |           |     |       |          |                   |  |  |  |  |
|                    |           |     |       |          |                   |  |  |  |  |

- 各项信息请如实填写,确保所填信息完整准确、真实有效,将作 为资格审核、作者档案、活动组织的依据,同时作为管理单位的 存档备查依据。正式提交申请后未经允许将不能修改。
- 所有标记\*号的为必填,选填内容也鼓励填写,所填信息仅限各级
   管理机构在组织、管理、服务的各项工作中公益性使用。
- 各子项内容可单独保存,可以多次填写多次修改,以最终提交版本为准。

#### 第10页共15页

温馨提示:

- 红色\*为必填信息,请按提示要求填写。每填完一步保存后才能继续填报。
- 学校或单位名称请务必以公章为准,填写公章全称。
- 姓名和学校名称将用于获奖名单公示、电子证书生成等,请务确 保准确,如有错误后果自负。
- 辅导教师人数限制为: 0-1 位。

## 第五步: 【提交申报】

提交申报包括预览确认、打印扫描、上传提交。

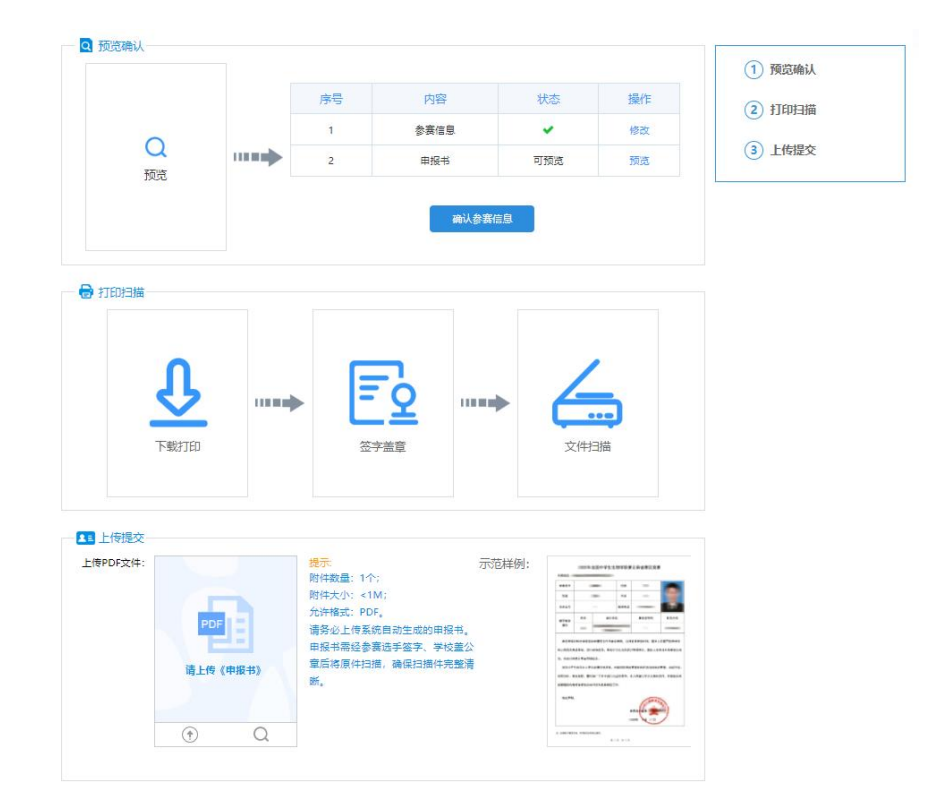

- 1) 预览确认
- 参赛信息的状态为绿色已完成时,请点击「预览」仔细检查,确

第11页共15页

认无误后再点击「确认参赛信息」按钮。

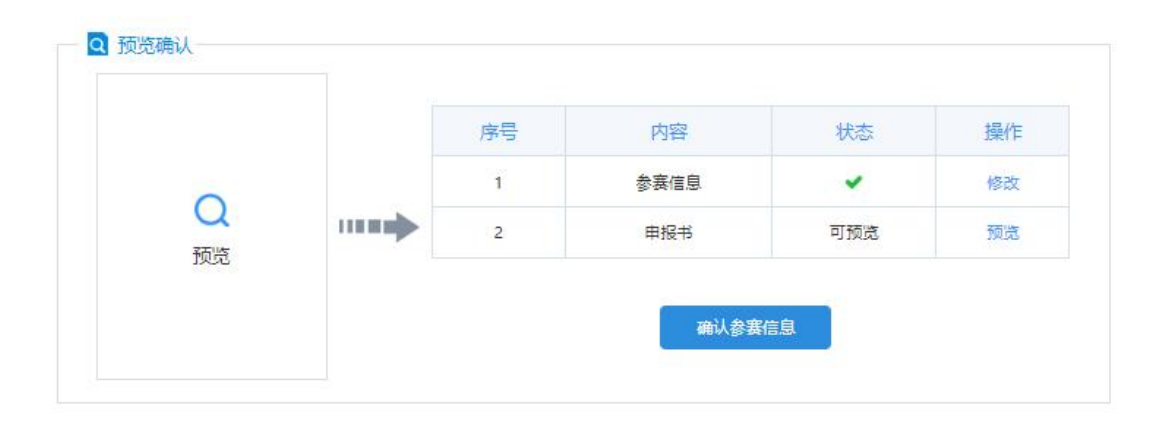

- 参赛信息的状态为红色叉号时,说明有必填或必传的内容未完成, 请点击修改补充。
- 申报书根据填写信息自动生成。
- 确认填报信息前,可「预览」、不可「打印」或「下载」。
- 点击「确认参赛信息」按钮,未点击"上传提交"处的「正式提交参赛」按钮前,如需修改,可自主撤回申请。具体操作是:点击列表下方的「撤回参赛信息」,此时申请作品将被撤回到未确认状态,请注意如涉及申报书内容必须重新打印、签字、上传。

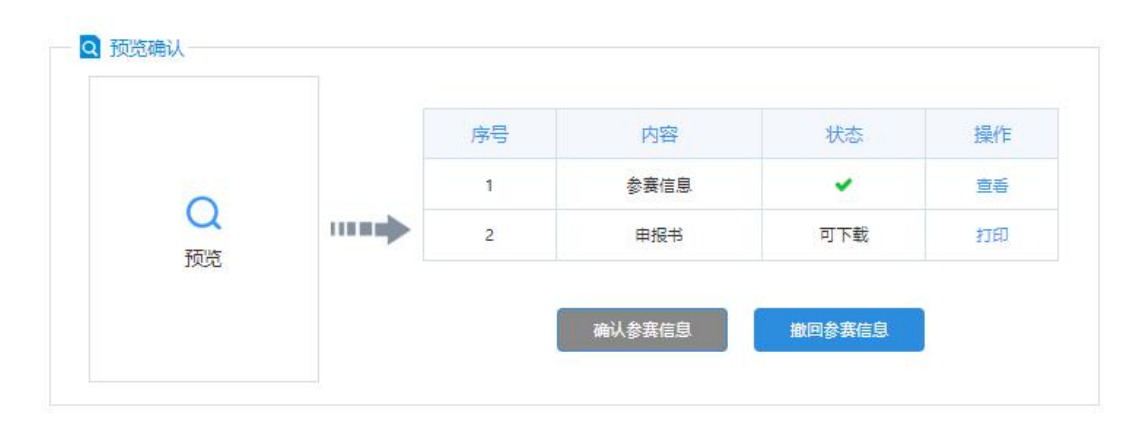

## 2) 打印扫描

| L                 |                | /    |
|-------------------|----------------|------|
| $\mathbf{\Sigma}$ | <br><u>- 2</u> |      |
| 下载打印              | 签字盖章           | 文件扫描 |

- 推荐使用下载 PDF 文件到本地打印,可以点击「下载打印」保存 PDF 文件进行打印。
- 目前在线打印仅支持 IE 浏览器,同时需要安装打印插件;在线打
   印可能受兼容性影响导致打印失败。
- 不可以自制申报书,非系统生成的申报书无效。
- 3) 确认提交
- 申报书打印后,请确认无异议,按要求签字,并将扫描或拍照生成的 PDF 文件在上传大赛申报书处上传到系统中(上传文件要求: 格式 PDF,大小不超过 1M)。
- 上传完成后,可以点击操作列的【预览】按钮进行确认;确认没有问题后,点击【正式提交参赛】后视为完成该赛项的作品申报 工作。点击"上传提交"操作列的【删除】按钮,可以删除已上 传的申报书,删除成功后重新上传正确申报书即可。上传完毕后, 点击「正式提交参赛」按钮,此时完成全部申报工作。

| 上传PDF文件: |      |       | 提示 附件数字 1 个          | 示范样例: | -                                                                                                    |   |                                      | inence | 6 |
|----------|------|-------|----------------------|-------|----------------------------------------------------------------------------------------------------|---|--------------------------------------|--------|---|
|          |      |       | PIDTTRX              |       |                                                                                                    | - |                                      | -      |   |
|          |      |       | 附件大小: <1M;           |       | - 14                                                                                                    |   | **                                   | -      |   |
|          |      |       | 允许格式: PDF。           |       |                                                                                                    | - | 0.002                                |        |   |
|          | PDF  |       | 法条心上传到统自动生命的中国       | 2+3   | 4144<br>41                                                                                                    | _ |                                      |        | _ |
|          | 请上传《 | (申报书) | 章后将原件扫描,确保扫描件3<br>断。 | 宅整清   | 6, 60,00<br>00,00<br>00,00<br>00,00<br>00,00<br>00,00<br>0,00<br>0,000<br>0,000<br>0,000<br>0,000<br>0,000<br>0,000<br>0,000<br>0,000<br>0,000<br>0,000<br>0,000<br>0,000<br>0,000<br>0,000<br>0,000<br>0,000<br>0,000<br>0,000<br>0,000<br>0,000<br>0,000<br>0,000<br>0,000<br>0,000<br>0,000<br>0,00000<br>0,000<br>0,000000 |   | . raprosta<br>11.genera - 1<br>6775. |        |   |
|          | (T)  | Q     |                      |       |                                                                                                    |   |                                      |        |   |

 点击「正式提交参赛」意味着您已确定不再修改所有内容,可以 正式提交管理机构审核。正式提交后不能再修改申请材料,如需 修改请联系管理机构做『退回修改』操作。

|     |       |       | 按示: 示范样例:<br>附件数量: 1个;<br>附件+数量: 1个; | 示范样例: | 1007150-7454076850688568             |                                        |                                    |   |      |
|-----|-------|-------|--------------------------------------|-------|--------------------------------------|----------------------------------------|------------------------------------|---|------|
|     |       |       |                                      |       | 756<br>5/4/10                        |                                        | en<br>Eren                         | _ |      |
|     | 005   |       | 允许格式; PDF。                           |       | #765                                 | 8.5                                    | A41 722                            |   | 83-8 |
|     | PDF   |       | 请务必上传系统自动生成的申报书                      | •     | 95                                   |                                        |                                    |   | _    |
| 45  | 传:申报书 | 5.pdf | <u>第7日13日1日日日</u> 7月1日日日7月1日<br>新。   | 173   | 04-7<br>1973 A.<br>2975 A.<br>140 P. | ************************************** | ст, нробы<br>еподлят.<br>эртн.<br> |   |      |
| (!) | U     | Q     |                                      |       |                                      |                                        |                                    |   |      |
|     |       |       |                                      |       |                                      |                                        |                                    |   |      |
|     |       |       |                                      |       |                                      |                                        |                                    |   |      |

正式提交参赛后等待审核结果,不能再进行任何修改。在此期间,如有问题,请联系所属管理机构负责人。

## (四) 如何查看申报结果?

当您点击「正式提交参赛」后,您的申报就结束了。审查结果会以 申报状态更改的方式反馈给您。请积极关注资格审查结果和活动动态。

#### 第14页共15页

| <mark>操作说明</mark><br>• 通过资格审核后,请在此页面下载准者证。<br>• 参与线下者试时,请务必携带准者证和个人身份证。 |                                        |
|-------------------------------------------------------------------------|----------------------------------------|
| 请等待资格审查。                                                                | <ol> <li>         重複结果     </li> </ol> |
| <u>⊢</u> =₽                                                             | 2 下载准考证                                |

「正式提交参赛」后,仍需退回修改的,请联系管理机构退回修改。 点击:公告栏右侧-当前活动-申报咨询,可以查询对应管理机构的联系 方式。

| 💬 活动咨询 | (工作日: 8:30- | 17:30)             |      |      |      |
|--------|-------------|--------------------|------|------|------|
| 类型     | 姓名          | 单位                 | 联系电话 | 电子邮箱 | 在线咨询 |
| 首级主管   | in i        | Contraction of the |      |      |      |
| 技术咨询   |             |                    |      |      |      |

被退回修改的作品:会在"本期活动"显示,请查看退回原因即意见建议,然后根据要求,点击【继续申报】进行修改。请注意:如涉及申报书内容修改,需重新上传修改后的申报书。

| 字号 | 学科 | 姓名  | 地市   | 学校       | 状态    | 学校审查 | 省级审核    | 操作   |
|----|----|-----|------|----------|-------|------|---------|------|
| 1  | 数学 | 100 |      |          | 10000 |      | 50-00 C | 查看   |
| 2  | 数学 |     |      |          |       |      |         | 查看   |
| 3  | 数学 |     | 1000 | ALC: NOT |       |      | -       | 查看   |
| 4  | 数学 |     |      |          | 退回修改  | 退回修改 | 退回修改    | 继续申报 |

## 学校管理员-操作说明

# 一、学校管理员权限申请

 登录云南青少年科技教育和科普活动服务平台,点击右侧菜单"参与活动" 自行注册账号登录系统。

地址: <u>https://yunnan.xiaoxiaotong.org/</u>

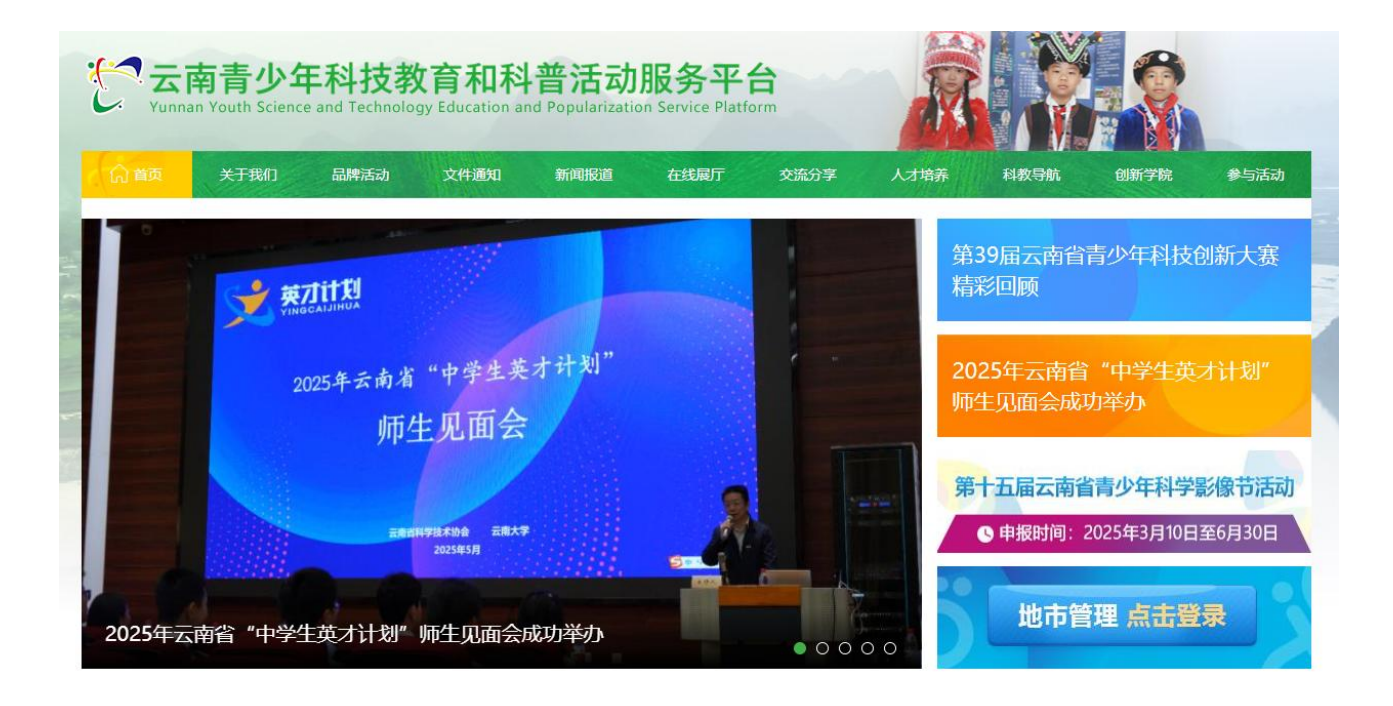

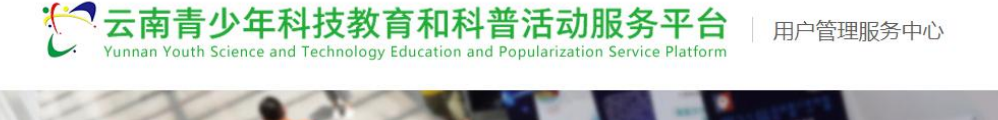

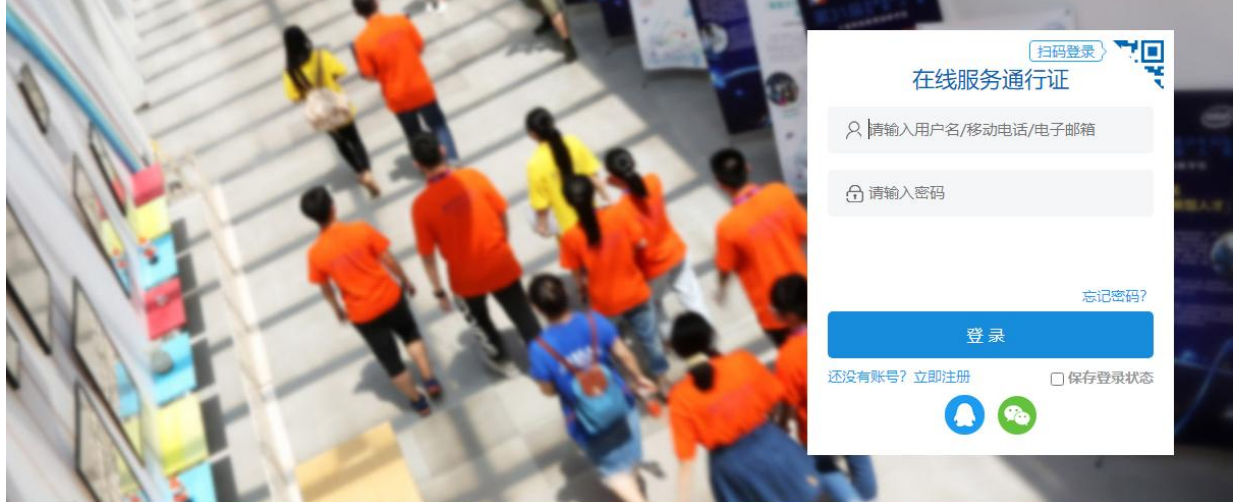

2. 进行身份选择,请选择"组织者"进行学校管理权限的申请。

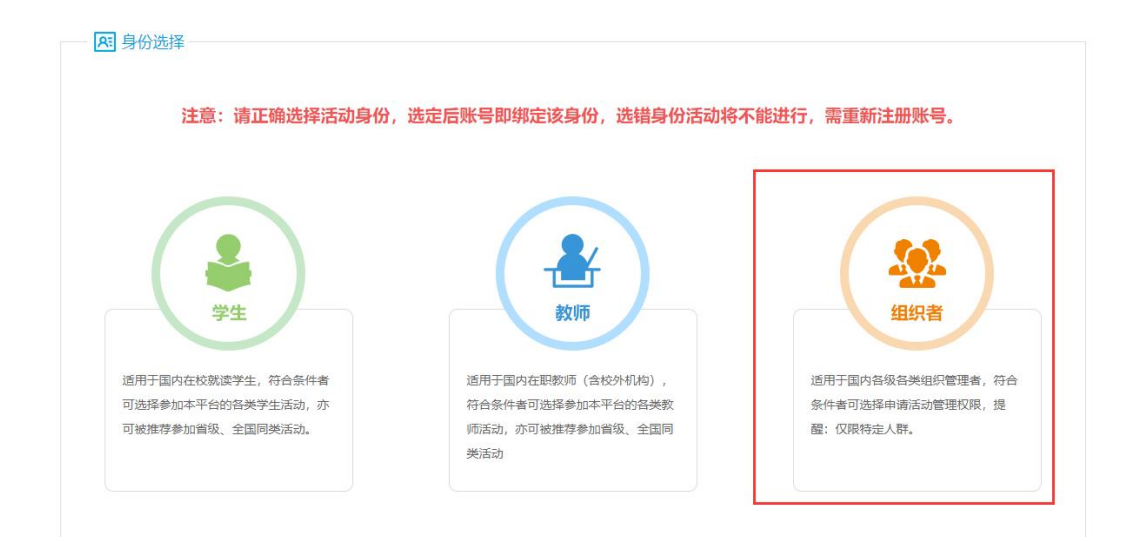

注:已有账号则无需申请新账号;学生和教师身份不可申请管理权限。

3. 在管理中心点击"申请工作管理权限",进入申请权限页面。

| □ 管理中心 |          |  |
|--------|----------|--|
|        | 暂无工作管理权限 |  |
|        | 申请工作管理权限 |  |

选择对应项目,"五项学科奥林匹克竞赛(数学)",选择本地市名称和学校名称,点击"申请工作管理权限"进行"基础建档"。

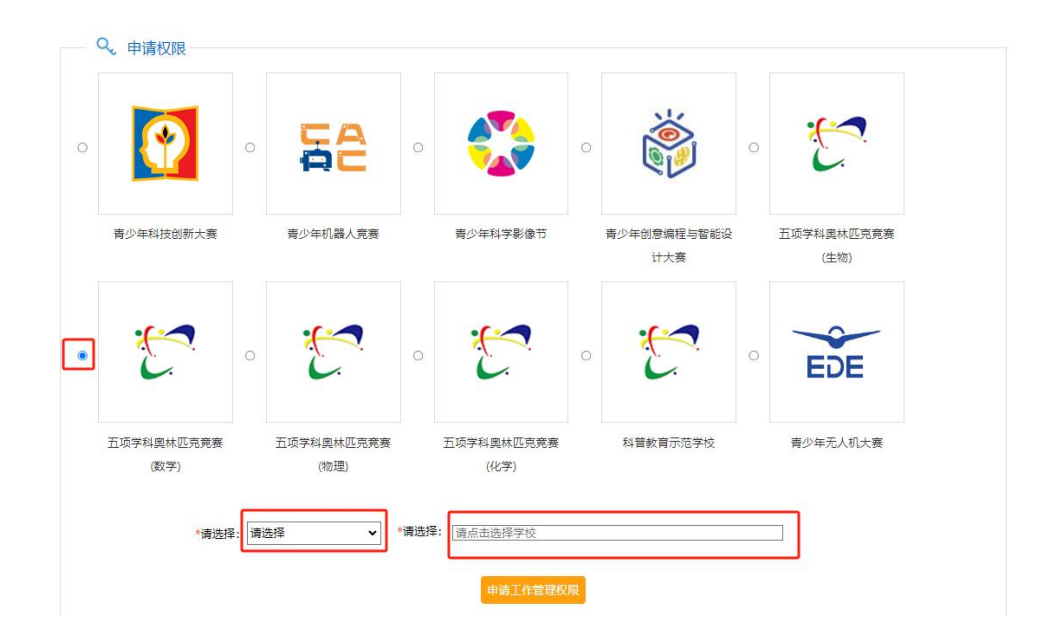

5. 建档时需填写:身份信息、联系方式、工作信息中的必填信息。

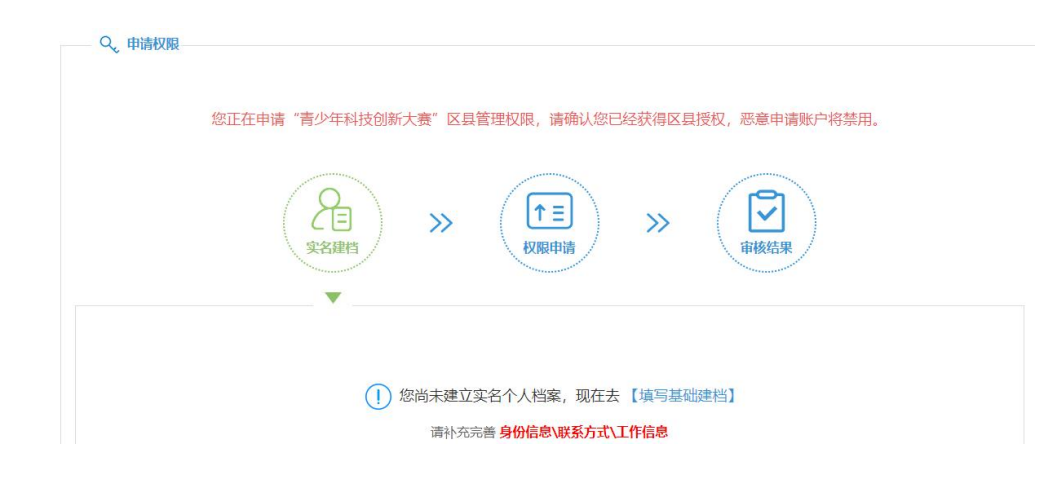

温馨提示:

- 1) 带\*号的均为必填项;
- 2) 工作信息-【来自】一栏中,请精确到区县。
- 3) 填写完成后,请点击【保存】。
- 4) 关闭信息框后,请刷新页面,进行页面信息更新。
- 6. 点击"权限申请"。

| —— Q。申请权限 | 您正在由请"青少年科技创新大寨" 反見管理权限 请确认您已经获得反見授权 恶音由清晰户将禁田 |
|-----------|------------------------------------------------|
|           |                                                |
|           | ▼                                              |

7. 点击"提交申请"。

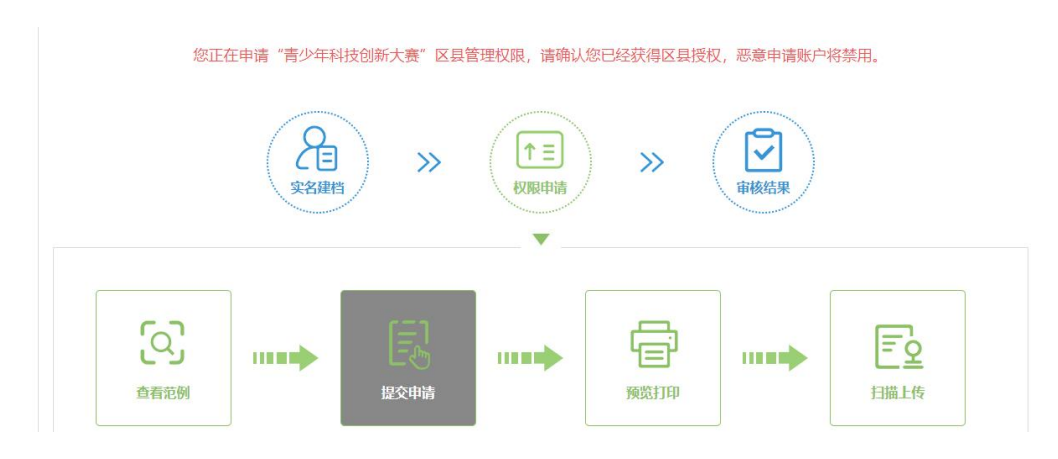

- 点击"预览打印"下载系统自动生成的权限申请表,打印签字盖章,扫描 或拍照生成彩色图片文件,点击"扫描上传"上传至系统中,视为完成权 限申请,此时请等待省级管理员的审核。
- 省级管理审核通过后,再次登录,管理中心会出现对应管理项目的图标, 点击即可进入参与管理。

| □ 管理中心     |          |  |  |
|------------|----------|--|--|
| *~~        |          |  |  |
| C          |          |  |  |
| 五项学科奥林匹克竞赛 |          |  |  |
| (数学)       |          |  |  |
|            | 由造工作管理规限 |  |  |
|            | 中海工作自理仪网 |  |  |

# 二、学校管理工作内容

 登录管理平台,点击"申报状态查询",可在此处查看本学校的申报情况, 了解申报者的申报进度。

| 尔洪塔的    | 트 스희    | <b>1</b> | 作品             |      |                                        |     |         |
|---------|---------|----------|----------------|------|----------------------------------------|-----|---------|
| <u></u> | 요 [포마   | • ] U    | тенн           | 请〕   | 先择查询类型 ✔                               |     | 查找 重    |
| 序号      | 赛项 (类型) | 姓名       | 学校             | 项目编号 | 申报账号                                   | 申报者 | 申报状态    |
| 1       | 数学      |          | 1000           | -    |                                        |     | 正式提交参赛  |
| 2       | 数学      |          | 1000           |      |                                        |     | 学校审查通过  |
| 3       | 数学      |          | distant second |      | (************************************* |     | 学校审查不通知 |
| 4       | 数学      |          |                |      |                                        |     | 学校审查通过  |
| 5       | 数学      |          |                |      |                                        |     | 退回修改    |
| 6       | 数学      |          |                |      | 1                                      |     | 学校审查通过  |

2. 点击"申报材料审查",对申报项目进行审查。

| 官埋:        | 申报状态查询      | 申报材料审查      |                   |         |                  |        |
|------------|-------------|-------------|-------------------|---------|------------------|--------|
| 5国:        | 高中数学联赛云雨    | 南省赛区竞赛(     | 9                 |         |                  |        |
|            | 2           |             |                   |         |                  |        |
| 选择的是       | 尚未审查 🗸      | 的作品         |                   |         |                  |        |
| 先择的是       | 尚未审查 🖌      | • 的作品       | 请选择查询类型 ✔         | Į       | 新有项目类型 🗸 📑       | 查找)重   |
| 选择的是<br>序号 | 尚未审查 ▼ 参赛编号 | • 的作品<br>姓名 | [请选择查询类型 ✔]<br>学校 | 赛项 (类型) | 新有项目类型 ✔<br>申报状态 | 查找 ↓ 重 |

3. 申报项目全部审查完成后,系统自动生成本学校项目汇总表。在"申报材料审查"页面,确认无误后,下载至本地、打印、签字、盖章、扫描或拍照生成彩色 PDF 文件,将此文件及学校承诺书上传到系统中,确认无误后,点击"确认所有材料",视为完成。

| 选举的是尚未审查       序号     参赛编号       1     1     | ▼ 的作品 姓名                      | 「清选择查询类型 <b>▼</b> 」<br>学校   |                  | 「有项目类型 🗸   | 查找)重要   |
|----------------------------------------------|-------------------------------|-----------------------------|------------------|------------|---------|
| 序号     参赛编号       1     1       打印资格审查汇总表    | 姓名                            | 请选择查询类型 ✔<br>学校             | 第1日(光田)          | 所有项目类型 🗸 🗌 | 查找) (重置 |
| 序号 参赛编号<br>1<br>打印资格审查汇总表                    | 姓名                            | 学校                          | 東西(米田)           |            |         |
| 1<br>打印资格审查汇总表                               |                               |                             | · 茨坝(关空)         | 申报状态       | 操作      |
| 打印资格审查汇总表                                    |                               |                             | 数学               | 正式提交参赛     | 审查      |
| 资格审查完成后<br>上传资格审查汇总表<br>请将已签字、盖              | , 唷 ▶ 敦灯山本地区《字<br>章的《学校审查及推荐表 | 及审查及准存表》,并按照要求逐页签字、<br>打印预览 | 盖卓。<br>踏格审查汇总表"按 | 钮上传。只允许上   | 传1个文件。  |
|                                              |                               | 上传资格审查汇总表                   |                  |            | 19 (    |
|                                              | 又件名称                          | M                           | 大小               |            | 1架/F    |
| 上传学校承诺书 ———————————————————————————————————— | 章的《学校承诺书》,扫                   | 描成PDF文件,点击下方的"上传学校承述        | 带"按钮上传。只         | 允许上传1个文件。  |         |
|                                              | 文件名称                          |                             | 大小               |            | 操作      |